Di seguito le procedure relative alla creazione della connessione vpn di Unipa, mediante l'utilizzo dell'app "GlobalProtect" di Paloaltonetworks:

https://docs.paloaltonetworks.com/compatibility-matrix/globalprotect/where-can-i
-install-the-globalprotect-app

#Sistema operativo Windows 10 - Windows 11 (versione 64 bit)

 scaricare l'app GlobalProtect da installare, cliccando qui;
 avviare l'app GlobalProtect ed inserire il seguente indirizzo: vpngp.unipa.it;

cliccare sul pulsante Connect;

4) inserire le credenziali utilizzate per l'accesso ai servizi di Unipa, nel formato nome.cognome (non occorre l'inserimento del dominio) e la password;
5) procedere con la connessione cliccando sul pulsante Connect.
Qualora venisse mostrato il seguente messaggio relativo all'aggiornamento dell'app GlobalProtect ("There is an older version..."), cliccare sul pulsante "Yes" ed attendere il completamento dell'operazione.

Si consiglia di effettuare la disconnessione dalla vpn, a sessione completata.

#Sistema operativo Os X

 scaricare l'app GlobalProtect da installare, cliccando qui;
 avviare l'app GlobalProtect ed inserire il seguente indirizzo: vpngp.unipa.it;
 cliccare sul pulsante Connect;
 inserire le credenziali utilizzate per l'accesso ai servizi di Unipa, nel formato nome.cognome e la password;
 procedere con la connessione cliccando sul pulsante Connect.
 consiglia di effettuare la disconnessione dalla vpn, a sessione completata.
 Qualora venisse mostrato il seguente messaggio relativo all'aggiornamento dell'app GlobalProtect ("There is an older version..."), cliccare sul pulsante "Yes" ed attendere il completamento dell'operazione.
 consiglia di effettuare la disconnessione dalla vpn, a sessione completata.

#Sistema operativo Android

 installare l'app GlobalProtect di Paloaltonetworks, utilizzando l'app Play Store, già presente nel dispositivo;
 avviare l'app GlobalProtect ed inserire il seguente indirizzo: vpngp.unipa.it;
 cliccare sul pulsante Connect;
 inserire le credenziali utilizzate per l'accesso ai servizi di Unipa, nel formato nome.cognome e la password;
 procedere con la connessione cliccando sul pulsante Connect. In alternativa è' possibile installare l'app GlobalProtect, dalla seguente pagina web: https://play.google.com/store/apps/details?id=com.paloaltonetworks.globalprotect &hl=it&gl=US Si consiglia di effettuare la disconnessione dalla vpn, a sessione completata.

1) installare l'app GlobalProtect di Paloaltonetworks, utilizzando l'App Store, già presente nel dispositivo; 2) avviare l'app GlobalProtect ed inserire il seguente indirizzo: vpngp.unipa.it; cliccare sul pulsante Connect; 4) inserire le credenziali utilizzate per l'accesso ai servizi di Unipa, nel formato nome.cognome e la password; 5) procedere con la connessione cliccando sul pulsante Connect. In alternativa è' possibile installare l'app GlobalProtect, dalla seguente pagina web: https://apps.apple.com/it/app/globalprotect/id1400555706 Si consiglia di effettuare la disconnessione dalla vpn, a sessione completata. #Sistema operativo Linux (client testuale) 1) scaricare ed installare lo script globalprotect-install.sh (da utente non root), cliccando qui; ed eseguire i seguenti comandi: chmod 700 globalprotect-install.sh e

#Sistema operativo Ipad Iphone

2) da finestra di shell, posizionarsi nella directory di scaricamento del file

successivamente ./globalprotect-install.sh ;

3) procedere con l'avvivo della connessione vpn con il comando: globalprotect connect --portal vpngp.unipa.it ;

4) inserire le credenziali utilizzate per l'accesso ai servizi di Unipa, nel formato nome.cognome e la password;

Qualora venisse mostrato il seguente messaggio relativo all'aggiornamento dell'app GlobalProtect ("There is an older version..."), cliccare sul pulsante "Yes" ed attendere il completamento dell'operazione.

Si consiglia di effettuare la disconnessione dalla vpn al termine della sessione, digitando il comando: globalprotect disconnect e di rimuovere l'account memorizzato (solo sulle postazioni condivise), digitando il comando globalprotect remove-user.